# 振込依頼書(法人・個人事業主用)について

本学からの代金等の振込先について、以下のとおり登録・申請してください。

 下記 URL にアクセス、または QR コードを読み取ることで 振込依頼書(法人用)フォームにアクセスし、必要事項を入力し、登録する。

https://r.grqrq.com/gFElmVsB

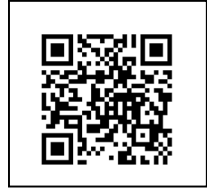

(QR コードは(株)デンソーウェーブの登録商標です)

- 一部情報を誤登録した場合は,再度,正しい情報を一から入力し直して, 登録してください。
- ② 作成された PDF 形式の「振込依頼書(法人・個人事業主用)」を保存・印刷 する。
  - 作成された PDF 形式の振込依頼書は、再度印刷できません。
     後日確認する必要がある場合や再印刷が必要となる場合に備え、各自で振込依頼書のデータを保存してください。
  - 倍率や位置の調整をせずに <u>A4 サイズで印刷</u>してください。
  - コンビニエンスストア等でも印刷可能です。
  - 上方に印字される「QRコード」が見切れていないかご確認ください。
- ③ 印刷した「振込依頼書(法人・個人事業主用)」の押印欄に押印の上, 大学各担当者へ提出してください。

※ 入力から印刷までの流れ(詳細)は裏面をご参照ください。→

# 【振込依頼書(法人用)フォーム】

① 説明事項及びプライバシーポリシー ⑤ 確認画面(終わり)

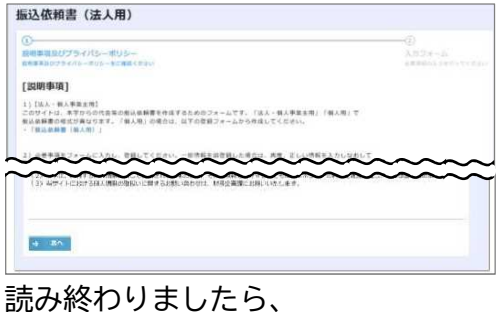

「次へ」をクリックしてください。

(2) 入力画面(始め)

| 設計事業及びプライバスーポリシー<br>###再参びプライバスーポリシーをの構成くどかい |  |        | 入力フォーム |
|----------------------------------------------|--|--------|--------|
|                                              |  |        |        |
| 2.2                                          |  |        |        |
|                                              |  |        |        |
| BRENT .                                      |  | BRBC1. |        |
| 10.1                                         |  | 4494   |        |
|                                              |  |        |        |
| an ·                                         |  |        |        |

必要事項を入力してください。

③ 入力画面(終わり)

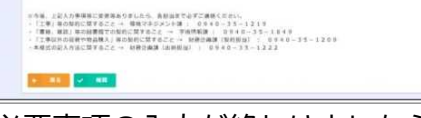

必要事項の入力が終わりましたら、 「確認」をクリックしてください。

### ④ 確認画面(初め)

| 振込依賴書              | (法人用)                                                                                                    |
|--------------------|----------------------------------------------------------------------------------------------------|
| 説明事道及び             | プライバシーポリシー                                                                                                    |
| 説明単確加ジフト           | トイバムーボリシーモニ構造とださい                                                                                              |
| 入力フォーム<br>の世球回の入れた | NYTTERU                                                                                                    |
|                    | 2.9                                                                                                    |
| ****1              | 411                                                                                                    |
|                    | 4192                                                                                                    |
| @.M                | 编说法正确不否提式教灯1曲1号                                                                                                |
|                    | and a second second second second second second second second second second second second second second second |

入力内容に間違いがないか ご確認ください。

|                 | 243                     |  |
|-----------------|-------------------------|--|
|                 | ##K\$                   |  |
| 0.689           | 9999999                 |  |
| 口華名義(713*<br>1) | 93387878                |  |
| 0868 (8<br>9)   | DOORBAR                 |  |
|                 | 際以手数料を執用することについて、7条します。 |  |
|                 |                         |  |

入力内容に間違いがないか ご確認いただきましたら、 「回答」をクリックしてください。

### ⑥ 登録完了画面

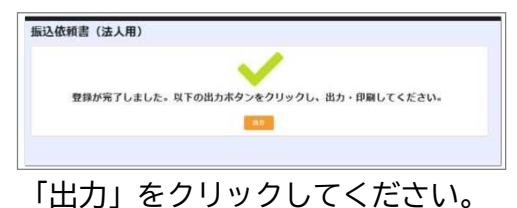

## ⑦ 作成された PDF 表示画面

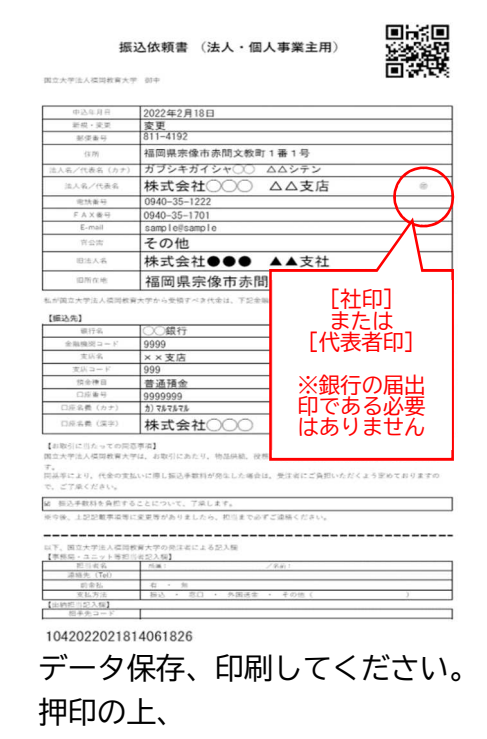

大学各担当者へご提出ください。